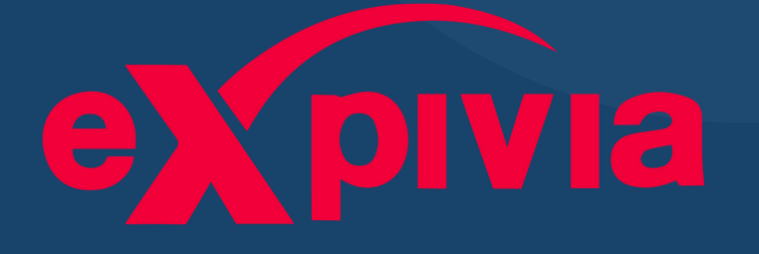

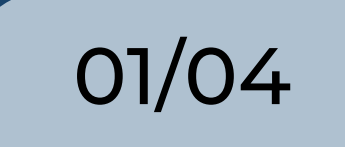

# FREE Contact Center WFM Staffing Calculator

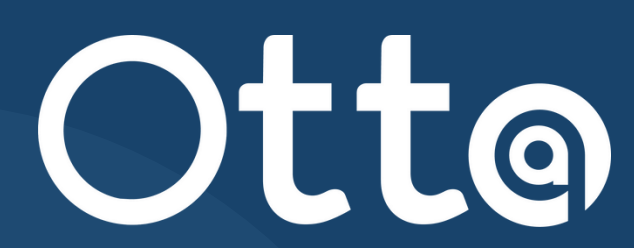

## Step 1

1) Click the link in the comment section on this post, which will automatically download the Excel Staffing Calculator.

2) Go to the file in your downloads, right-click, and go to properties. At the bottom you will see "Security", click "Unblock".

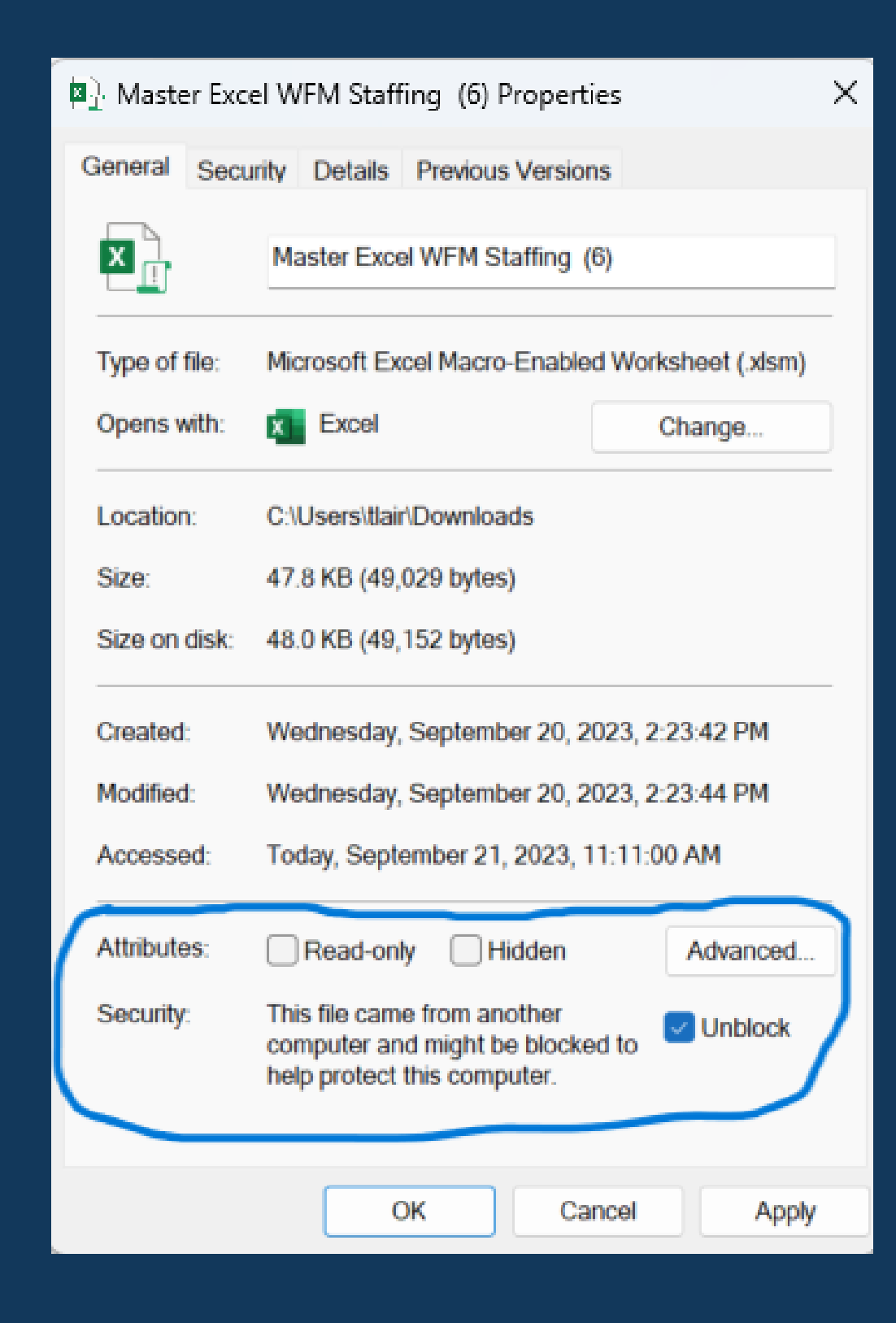

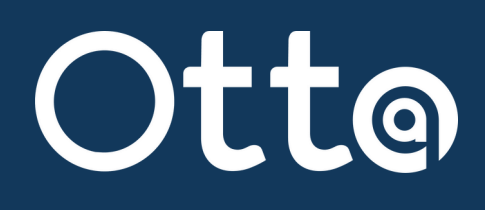

### Step 2

Open the Excel file. When you do you will see that you need to enable macros. Make sure you do this or the formulas will not work.

| <b>SECURITY WARNING</b> <u>Macros have been disabled.</u> Enable Content |                                                   |     |   |  |  |
|--------------------------------------------------------------------------|---------------------------------------------------|-----|---|--|--|
| - 2                                                                      |                                                   |     |   |  |  |
| 50                                                                       | $\bullet$ $\cdot$ $\land$ $\bullet$ $J_{\lambda}$ |     |   |  |  |
| A                                                                        | В                                                 | С   | D |  |  |
|                                                                          | Skill 1                                           |     |   |  |  |
|                                                                          | Average Handling Time (Seconds)                   | 800 |   |  |  |
|                                                                          | Interval (Minutes)                                | 60  |   |  |  |
|                                                                          | Required Service Level (%)                        | 80  |   |  |  |
|                                                                          | Target Answer Time (Seconds)                      | 120 |   |  |  |
|                                                                          | Shrinkage (%)                                     | 15  |   |  |  |
|                                                                          |                                                   |     |   |  |  |
|                                                                          |                                                   |     |   |  |  |
|                                                                          | Average Handling Time (Seconds)                   | 400 |   |  |  |
| 0                                                                        | Interval (Minutes)                                | 60  |   |  |  |
| 1                                                                        | Required Service Level (%)                        | 80  |   |  |  |
| 2                                                                        | Target Answer Time (Seconds)                      | 30  |   |  |  |
| 3                                                                        | Shrinkage (%)                                     | 15  |   |  |  |
| 4                                                                        |                                                   |     |   |  |  |

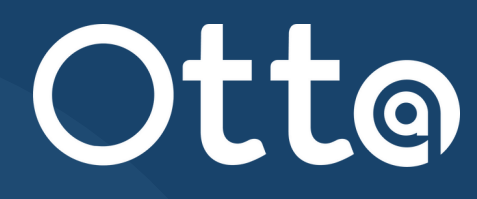

03/04

### Step 3

#### On the "Setting" tab is all the info you feed the calc, AHT, SLA, Shrinkage

| Skill 1                         |              |     | > |
|---------------------------------|--------------|-----|---|
| Average Handling Time (Seconds) |              | 800 | T |
| Interval (Minutes)              |              | 60  | I |
| Required Service Level (%)      |              | 80  | I |
| Target Answer Time (Seconds)    |              | 120 | I |
| Shrinkage (%)                   |              | 15  | I |
|                                 |              |     | ١ |
| Skill 4                         |              |     |   |
| Average Handling Time (Seconds) |              | 400 |   |
| Interval (Minutes)              |              | 60  |   |
| Required Service Level (%)      |              | 80  |   |
| Target Answer Time (Seconds)    | $\square$    | 30  |   |
| Shrinkage (%)                   |              | 15  |   |
|                                 |              |     |   |
| Skill 3                         |              |     |   |
| Average Handling Time (Seconds) |              | 182 |   |
| Interval (Minutes)              |              | 60  |   |
| Required Service Level (%)      |              | 80  |   |
| Target Answer Time (Seconds)    |              | 120 |   |
| Shrinkage (%)                   |              | 0   |   |
|                                 |              |     | 1 |
| Skill 4                         |              |     |   |
| Average Handling Time (Seconds) |              | 196 | 1 |
| Interval (Minutes)              | $\square$    | 30  | 1 |
| Required Service Level (%)      | $\square$    | 80  | 1 |
| Target Answer Time (Seconds)    | $\square$    | 120 |   |
| Shrinkage (%)                   |              | 15  |   |
|                                 |              |     |   |
| Skill 5                         |              |     |   |
| Average Handling Time (Seconds) |              | 527 |   |
| Interval (Minutes)              | $\square$    | 60  |   |
| Required Service Level (%)      |              | 80  | 1 |
| Target Answer Time (Seconds)    |              | 120 |   |
| Shrinkage (%)                   | $\downarrow$ | 15  |   |
|                                 | V            |     | / |
|                                 |              |     |   |
|                                 |              |     |   |
| Settings 1 2 2                  | 1            | 5   |   |
|                                 | •            |     |   |

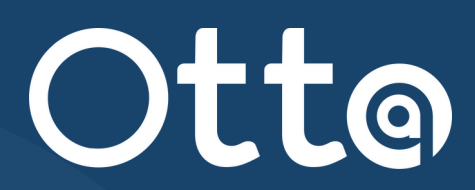

### Step 4

Click on one of the other tabs and input your call volume by interval, and get required staffing for each interval.

It works for voice, chat, email, and supports 5 skills

|            |        |    |      |      | _  |
|------------|--------|----|------|------|----|
|            | Monday |    |      |      |    |
| Eastern Ti | Calls  | -A | Need | Have | Ca |
| 12:00 AM   |        | 0  | 0    |      |    |
| 1:00 AM    |        | 0  | 0    |      |    |
| 2:00 AM    |        | 0  | 0    |      |    |
| 3:00 AM    |        | 0  | 0    |      |    |
| 4:00 AM    |        | 0  | 0    |      |    |
| 5:00 AM    |        | 0  | 0    |      |    |
| 6:00 AM    |        | 0  | 0    |      |    |
| 7:00 AM    |        | 0  | 0    |      |    |
| 8:00 AM    |        | 10 | 5    |      |    |
| 9:00 AM    |        | 15 | 7    |      |    |
| 10:00 AM   |        | 22 | 9    |      |    |
| 11:00 AM   |        | 26 | 11   |      |    |
| 12:00 PM   |        | 30 | 12   |      |    |
| 1:00 PM    |        | 35 | 13   |      |    |
| 2:00 PM    |        | 25 | 9    |      |    |
| 3:00 PM    |        | 20 | 8    |      |    |
| 4:00 PM    |        | 20 | 8    |      |    |
| 5:00 PM    |        | 19 | 8    |      |    |
| 6:00 PM    |        | 18 | 8    |      |    |
| 7:00 PM    |        | 16 | 7    |      |    |
| 8:00 PM    |        | 15 | 7    |      |    |
| 9:00 PM    |        | 0  | 0    |      |    |
| 10:00 PM   |        | 0  | 0    |      |    |
| 11:00 PM   |        | 0  | 0    |      |    |

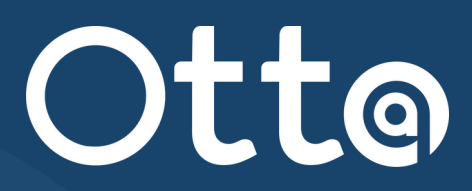